## **EMTS Quarterly Reports:**

# Getting Started Guide

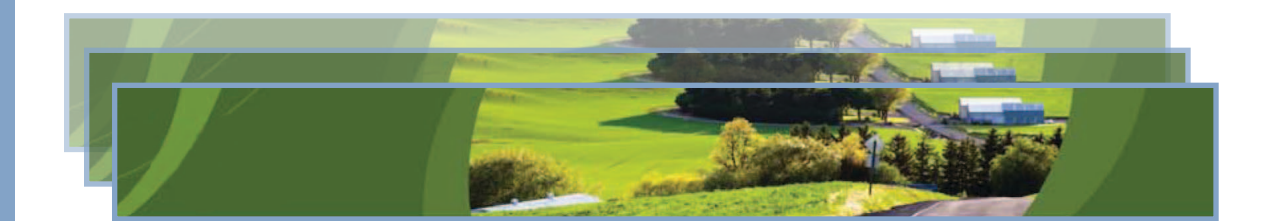

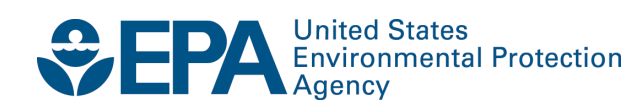

## **EMTS Quarterly Reports:** Getting Started Guide

Compliance and Innovative Strategies Division Office of Transportation and Air Quality U.S. Environmental Protection Agency

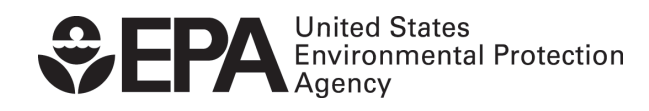

EPA420-B-10-038 September 2010

## **Quarterly Reports - Getting Started**

#### **Overview**

EMTS generates the following quarterly reports:

- RFS2 EMTS Activity Report (Assigned RINs)
- RFS2 EMTS Activity Report (Separated RINs)
- RFS2 EMTS RIN Transaction Report (Buy, Sell, Separate, Retire)
- RFS2 EMTS RIN Generation Report
- RFS2 EMTS Transaction Error Report

Examples of each report are contained in the appendix. All reports are generated automatically by EMTS, with the exception of the RFS2 EMTS Transaction Error Report. See the section "How do I create a Transaction Error Report?" for guidance on how to generate this report. **Important: Once a Transaction Error Report is generated for your organization, it cannot be changed in any way.** 

Table 1 describes the reports and indicates how they are related to the reporting forms. All reporting forms pursuant to requirements in 80.1451 are available at *http://www.epa.gov/otaq/regs/fuels/rfsforms.htm*. Quarterly reports must be submitted within two months of the end of the quarter.

| EMTS Report                                                             | Availability in EMTS                                                          | Description                                                                                                    | Old<br>RFS1 Reporting<br>Form                                                  | New RFS2<br>Reporting Form |
|-------------------------------------------------------------------------|-------------------------------------------------------------------------------|----------------------------------------------------------------------------------------------------|--------------------------------------------------------------------------------|----------------------------|
| RFS2 EMTS<br>Activity Report<br>(Assigned RINs)                         | Generated by EMTS<br>within 10 business<br>days of the end of the<br>quarter. | RFS2 RIN information for the<br>RFS0101 report. EMTS provides<br>the total number of assigned<br>RINs owned at the start of the<br>reporting period; the aggregate<br>number of RINs bought, sold, and<br>retired for the quarter; and the<br>total number of RINs owned at<br>the end of the quarter.  | RFS0100: RFS<br>Activity<br>Reporting Form<br>(40 CFR<br>80.1152(c)(2))        | RFS0101                    |
| RFS2 EMTS<br>Activity Report<br>(Separated RINs)                        | Generated by EMTS<br>within 10 business<br>days of the end of the<br>quarter. | RFS2 RIN information for the<br>RFS0101 report. EMTS provides<br>the total number of separated<br>RINs owned at the start of the<br>reporting period; the aggregate<br>number of RINs bought, sold, and<br>retired for the quarter; and the<br>total number of RINs owned at<br>the end of the quarter. | RFS0100: RFS<br>Activity<br>Reporting Form<br>(40 CFR<br>80.1152(c)(2))        | RFS0101                    |
| RFS2 EMTS RIN<br>Transaction<br>Report (Buy, Sell,<br>Separate, Retire) | Generated by EMTS<br>within 10 business<br>days of the end of the<br>quarter. | Detailed transactions grouped by<br>transaction type for an<br>organization. Includes Buy, Sell,<br>Separate and Retire transactions.                                                                                                    | RFS0200: RFS<br>RIN Transaction<br>Reporting Form<br>(40 CFR<br>80.1152(c)(1)) | RFS0201                    |

#### Table 1: ETMS Quarterly Report Descriptions

| EMTS Report                              |                                                                                                    | Description                                                                                                    | Old<br>RFS1 Reporting<br>Form                                                 | New RFS2<br>Reporting Form                                                                                                    |
|------------------------------------------|----------------------------------------------------------------------------------------------------|----------------------------------------------------------------------------------------------------|-------------------------------------------------------------------------------|----------------------------------------------------------------------------------------------------|
| RFS2 EMTS RIN<br>Generation<br>Report    | Generated by EMTS<br>within 10 business<br>days of the end of the<br>quarter.                                                                               | Detailed batches of RINs<br>generated for an organization.<br>Includes only Generate<br>transactions for the quarter.                                                     | RFS0400: RFS<br>RIN Generation<br>Reporting Form<br>(40 CFR<br>80.1152(b)(1)) | None. The<br>RFS0400 may<br>only be used for<br>RFS1 RINs<br>generated prior<br>to July 1, 2010.<br>RFS2 RINs are<br>reported in the<br>new RFS2 EMTS<br>RIN Generation<br>Report. |
| RFS2 EMTS<br>Transaction Error<br>Report | Can be created in<br>EMTS following the<br>quarter. Deadline to<br>create is within 10<br>business days of the<br>quarterly reports<br>submission deadline. | Detailed transactions for which a<br>discrepancy exists between the<br>EMTS and the organization's<br>internal record-keeping system,<br>as reported by the organization. | No equivalent.                                                                | None.                                                                                                    |

#### When are the quarterly reports available?

Quarterly reports will be available to download within ten business days of the end of a quarter. An EnviroFlash message will notify users that the quarterly reports are available to download from the EMTS website. You can sign up to receive EnviroFlash messages by clicking the "Sign up for Fuels Programs alerts" link on the following web page: <u>http://www.epa.gov/otaq/fuels/renewablefuels/epamts.htm</u>.

#### How do I access my quarterly reports?

You must login to the EMTS web application to download quarterly reports. In the EMTS main menu, select Reports, and then select View Reports. The View Reports page displays all of the reports to which your organization has subscribed (see Figure 1).

#### **Figure 1: View Reports Page**

| MTC                                                                                                    |                                                                                                    |                                                                         | Logged i  | H<br>n as: TutorialDem           | ome   Contact Us   Help   Logou<br>to for Demo Organization 1 (20) |  |
|----------------------------------------------------------------------------------------------------|----------------------------------------------------------------------------------------------------|-------------------------------------------------------------------------|-----------|----------------------------------|--------------------------------------------------------------------|--|
| SEPA Moderated                                                                                                    | Transaction System                                                                                                    |                                                                         |           |                                  |                                                                    |  |
| Organization S                                                                                                    | ubmissions Trades                                                                                                    | Reports                                                                 | RINs      | -972-272-273-273                 |                                                                    |  |
| View Reports                                                                                                    |                                                                                                    |                                                                         |           | • T                              | ransaction Bin                                                     |  |
| For the desired document, please select 'Download Document'. To view all available versions of a document, select 'View All Documents'. |                                                                                                    |                                                                         |           |                                  |                                                                    |  |
| Document Name 🔶                                                                                                    | Document Des                                                                                                    | cription                                                                | Frequency | Last Run<br>Time                 | I want to                                                          |  |
| RFS2 EMTS RIN<br>Transaction Report (Buy,<br>Sell, Separate, Retire)                                                                    | The quarterly RFS2 EMTS RIN '<br>Sell, Separate, Retire).                                                                 | Transaction Report (Buy,                                                | Quarterly | 09/10/2010<br>11:21:17 AM<br>EDT | -Select- Go                                                        |  |
| RFS2 EMTS RIN<br>Generation Report                                                                                                    | The quarterly RFS2 EMTS RIN                                                                                               | Generation Report.                                                      | Quarterly | 09/10/2010<br>11:20:31 AM<br>EDT | Download Document<br>View All Documents Go                         |  |
| RFS2 EMTS Activity Report<br>(Assigned RINS)                                                                                            | RFS2 EMTS Activity Report (As                                                                                             | signed RINS)                                                            | Quarterly | 09/10/2010<br>11:21:25 AM<br>EDT | -Select- Go                                                        |  |
| RFS2 EMTS Activity Report<br>(Separated RINS)                                                                                           | RFS2 EMTS Activity Report (Se                                                                                             | parated RINS)                                                           | Quarterly | 09/10/2010<br>11:21:28 AM<br>EDT | -Select- Go                                                        |  |
| RFS2 EMTS Transaction<br>Error Report                                                                                                   | RFS2 EMTS Transaction Error F                                                                                             | Report                                                                  | Quarterly |                                  | No valid actions                                                   |  |
| Pending Trades                                                                                                    | This document lists all trades<br>state. Pending trades are buy<br>which the trading party has n<br>matching transaction. | that are in a pending<br>or sell transactions for<br>ot yet submitted a | 3 per day | 09/10/2010<br>11:22:05 AM<br>EDT | - Select - Go                                                      |  |
| Pending Trade Details                                                                                                    | This document lists all pending<br>organization. It includes batch<br>each transaction.                                   | g trades for your<br>I detail information for                           | 3 per day | 09/10/2010<br>11:22:05 AM<br>EDT | -Select- Go                                                        |  |

Select Download Document in the "I want to..." drop-down menu and click the Go button. Note that if the "I want to..." column for a report says "No valid actions," the report is not yet available to be downloaded. You will be prompted to open or save the ZIP file (see Figure 2). You must open the ZIP file to extract the report. EMTS quarterly reports are provided in PDF format.

#### Figure 2: Download Document Window

| Opening RIN Holdi                                      | ngs.zip                | × |  |  |
|--------------------------------------------------------|------------------------|---|--|--|
| You have chosen to c                                   | pen                    |   |  |  |
| 过 RIN Holdings                                         | zip                    |   |  |  |
| which is a: Wir                                        | iZip File              |   |  |  |
|                                                        | is-app-stage.pqa.iocai |   |  |  |
| What should Firefox                                    | do with this file?     |   |  |  |
| Open with                                              | WinZip (default)       |   |  |  |
| 🚫 <u>S</u> ave File                                    |                        |   |  |  |
| Do this automatically for files like this from now on. |                        |   |  |  |
|                                                        |                        |   |  |  |
|                                                        | OK Cancel              |   |  |  |

#### How do I create a Transaction Error Report?

The RFS2 EMTS Transaction Error Report is used to report discrepancies that exist between the EMTS and your organization's internal record-keeping system. You can report transaction errors following the end of the quarter. You must report all transaction errors within ten business days of the due date for quarterly reports. Note that the quarterly report submission deadline is two months after the quarter ends. When you have entered and submitted your transaction errors, EMTS will create a Transaction Error Report for your organization. If you do not enter any errors or if you do not submit the reported errors, EMTS will not generate a Transaction Error Report for your organization, it cannot be changed in any way.

You must login to the EMTS web application to report transaction errors. In the EMTS main menu, select Reports, and then select Transaction Errors. If the compliance period is closed or you have previously submitted a Transaction Error Report for the quarter, you will see a message indicating that transaction error reporting is not available. If the Compliance period is open and you have not yet submitted a Transaction Error Report for the quarter, press Continue.

On the View Reported Errors page, you can add transaction errors to the Reported Errors grid (see Figure 3). If you have already entered errors for the quarter, but have not yet submitted them, you can view and edit the errors on this page.

#### **Figure 3: View Reported Errors Page**

| EPA Moderat                                                        | ed Transaction                                                          | System                                                                                  | and the second                                  |                                |                                                                                                |
|--------------------------------------------------------------------|-------------------------------------------------------------------------|-----------------------------------------------------------------------------------------|-------------------------------------------------|--------------------------------|------------------------------------------------------------------------------------------------|
| Organization                                                       | Submissions                                                             | Trades Repor                                                                            | ts RINs                                         |                                |                                                                                                |
| ew Reported E                                                      | Errors for Seco                                                         | nd Quarter 2010                                                                         |                                                 | 🝷 Transacti                    | on Bin                                                                                         |
| elow are the errors<br>additional transactio<br>eported errors and | you have reported fi<br>n, please click 'Add Ei<br>generate a Transacti | or the most recent quarter. To<br>rror.' Otherwise, please click 'S<br>on Error Report. | report an error for a<br>Submit Errors' to conf | an<br>iirm your<br>View Transa | ur organization has 0<br>-submitted<br>Insactions in the<br>Insaction bin.<br><u>ction Bin</u> |
| Error Options                                                      |                                                                         |                                                                                         |                                                 |                                |                                                                                                |
| Add Error                                                          | Su                                                                      | bmit Errors                                                                             |                                                 |                                |                                                                                                |
| Search for Erro                                                    | rs                                                                      |                                                                                         |                                                 |                                |                                                                                                |
| Transaction ID:                                                    |                                                                         |                                                                                         |                                                 |                                |                                                                                                |
| Submission ID:                                                     |                                                                         |                                                                                         |                                                 |                                |                                                                                                |
| CDX Transaction I                                                  | D:                                                                      |                                                                                         |                                                 |                                |                                                                                                |
| Submission Date (                                                  | (Begin):                                                                |                                                                                         |                                                 |                                |                                                                                                |
| Submission Date (                                                  | (End):                                                                  | 1/DD/1111)                                                                              |                                                 |                                |                                                                                                |
| Transaction Type:                                                  | - Selec                                                                 | t — 💌                                                                                   |                                                 |                                |                                                                                                |
| Clear                                                              |                                                                         | Search                                                                                  |                                                 |                                |                                                                                                |
| ported Errors                                                      |                                                                         |                                                                                         |                                                 |                                |                                                                                                |
|                                                                    |                                                                         | Displaying records                                                                      | 5 1 through 1 of 1 to                           | ital.                          |                                                                                                |
| ransaction ID 🜩                                                    | Transaction Type 🗧                                                      | Submission Date                                                                         | Modified By                                     | Date Modified 🗧 🗧              | I want to                                                                                      |
| J (                                                                | Generate                                                                | 09/21/2010 9:25:26 AM ED                                                                | r Ana Jemec                                     | 09/21/2010 9:41:33 AM EDT      | – Select – 🛛 🖌 Go                                                                              |

Export options: <u>CSV | Excel | PDF</u>

To add a new transaction error to the Reported Errors grid, click Add Error. On the Search Transactions page (see Figure 4), use the Search for Transactions filters to identify the transaction for which you wish to report an error.

#### Figure 4: Search Transactions Page

| €ЕРА моа                                           | lerated Trans                                                 | saction Syste                           | :m                                         |                                      | Solar.                     | Anne                |                      |                                                                                   | -               |
|----------------------------------------------------|---------------------------------------------------------------|-----------------------------------------|--------------------------------------------|--------------------------------------|----------------------------|---------------------|----------------------|-----------------------------------------------------------------------------------|-----------------|
| Organization                                       | Submis                                                        | sions T                                 | rades R                                    | eports                               | RINs                       |                     |                      |                                                                                   |                 |
| Search Transactions                                |                                                               |                                         |                                            |                                      |                            |                     |                      |                                                                                   |                 |
| Please use the<br>Quarter 2010.<br>without selecti | filter to search fi<br>To view all of you<br>ng any criteria. | or transactions. \<br>ır organization's | ′our search will be<br>transactions for th | limited to trans<br>le quarter, plea | actions fr<br>se click 'Se | om Second<br>earch' | View Trans           | our organization<br>n-submitted<br>ransactions in<br>ransaction bin<br>action Bin | on has 0<br>the |
| Search for                                         | r Transactions                                                | ]                                       |                                            |                                      |                            |                     |                      |                                                                                   |                 |
| Submission 1                                       | ID:                                                           |                                         |                                            |                                      |                            |                     |                      |                                                                                   |                 |
| Transaction                                        | ID:                                                           |                                         |                                            |                                      |                            |                     |                      |                                                                                   |                 |
| CDX Transac                                        | tion ID:                                                      |                                         |                                            |                                      |                            |                     |                      |                                                                                   |                 |
| Transaction                                        | Туре:                                                         | – Select – 💌                            |                                            |                                      |                            |                     |                      |                                                                                   |                 |
| Fuel:                                              |                                                               | - Select -                              | *                                          |                                      |                            |                     |                      |                                                                                   |                 |
| RIN Year:                                          |                                                               | 2010 🛩                                  |                                            |                                      |                            |                     |                      |                                                                                   |                 |
| Assignment:                                        |                                                               | – Select – 💌                            |                                            |                                      |                            |                     |                      |                                                                                   |                 |
| Submission I                                       | Date (Begin):                                                 | (MM/DD/)                                |                                            |                                      |                            |                     |                      |                                                                                   |                 |
| Submission I                                       | Date (End):                                                   | (MM/DD/Y                                |                                            |                                      |                            |                     |                      |                                                                                   |                 |
| С                                                  | lear                                                          | Search                                  | 1                                          |                                      |                            |                     |                      |                                                                                   |                 |
|                                                    |                                                               |                                         |                                            |                                      |                            |                     |                      |                                                                                   |                 |
| Transactions                                       |                                                               |                                         |                                            |                                      |                            |                     |                      |                                                                                   |                 |
|                                                    |                                                               |                                         | Displaying re                              | cords 1 through                      | n 3 of 3 to                | otal.               |                      |                                                                                   | 1               |
| Submission 🖨                                       | Transaction 🖨                                                 | Transaction<br>Type                     | Submission<br>Date                         | Fuel<br>(D-Code) 🖨                   | RIN<br>Year 🖨              | Assignment 🖨        | Trading<br>Partner 🗢 | I want t                                                                          | 0               |
| 21                                                 | 20                                                            | Generate                                | 09/21/2010<br>9:25:26 AM EDT               | Renewable<br>Fuel (D=6)              | 2010                       | Assigned            |                      | -Select-                                                                          | Go              |
| 22                                                 | 21                                                            | Separate                                | 09/21/2010<br>9:25:42 AM EDT               | Renewable<br>Fuel (D=6)              | 2010                       | Assigned            |                      | Identify Error                                                                    | Go              |

The Transactions grid will display your organization's transactions that match the search criteria. The "I want to..." dropdown will contain the Identify Error option for transactions without previously reported errors and the Edit Details and Remove options for transactions with previously reported errors. To report an error for a transaction without a previously reported error, press Go in the "I want to..." column.

On the Identify Transaction Errors page, you can view the details of the transaction by clicking the "+" on the Transaction Details panel (see Figure 5).

#### Figure 5: Identify Transaction Errors

|                                                              | ted Transaction                                     | System                                |                                          | Plan-                                | And a start         |                                                 |                                                                           |
|--------------------------------------------------------------|-----------------------------------------------------|---------------------------------------|------------------------------------------|--------------------------------------|---------------------|-------------------------------------------------|---------------------------------------------------------------------------|
| Organization                                                 | Submissions                                         | Trades                                | Reports                                  | RINs                                 |                     |                                                 |                                                                           |
| Identify Transa                                              | action Errors                                       |                                       |                                          |                                      | -                   | Transaction                                     | Bin                                                                       |
| After reviewing the<br>in the fields provide<br>to the EMTS. | details of the selected<br>ed. Please note that all | transaction, plea<br>errors must be d | ise provide inform.<br>iscussed with EPA | ation regarding t<br>before being re | the error<br>ported | Your<br>un-su<br>trans<br>trans<br>ew Transacti | organization has 0<br>Ibmitted<br>actions in the<br>action bin.<br>on Bin |
| Transaction D                                                | Details                                             |                                       |                                          |                                      |                     |                                                 |                                                                           |
| Submission ID:                                               | 22                                                  |                                       |                                          |                                      |                     |                                                 |                                                                           |
| Submission Date                                              | e: 09/21/                                           | 2010 9:25:42 A                        | M EDT                                    |                                      |                     |                                                 |                                                                           |
| Transaction ID:                                              | 21                                                  |                                       |                                          |                                      |                     |                                                 |                                                                           |
| Transaction Typ                                              | e: Separat                                          | e                                     |                                          |                                      |                     |                                                 |                                                                           |
| Fuel (D Code):                                               | Renewa                                              | ible Fuel (D=6)                       |                                          |                                      |                     |                                                 |                                                                           |
| Report Errors                                                |                                                     |                                       |                                          |                                      |                     |                                                 | +                                                                         |
| * Explanation of                                             | Errors:                                             |                                       |                                          |                                      |                     |                                                 |                                                                           |
| Document Inforr                                              | nation:                                             |                                       |                                          |                                      |                     |                                                 |                                                                           |
| * = Required Field                                           |                                                     |                                       |                                          |                                      |                     |                                                 |                                                                           |
|                                                              |                                                     |                                       |                                          |                                      | << Back             |                                                 | Save                                                                      |

Provide an explanation of the error(s) in the "Explanation of Errors" field, and add any additional information in the "Document Information" field (optional), then click Save. You will then return to the View Reported Errors page, and the error will appear in the Reported Errors grid. On the View Reported Errors page, you can use the filters to search for transactions for which you have already reported errors.

To edit the details of an error that you have already reported, select Edit Details in the "I want to..." dropdown menu. The Identify Transaction Errors page will display the details that you previously provided. Click Save to keep any updates.

To remove an error from the Reported Errors grid, select Remove in the "I want to..." drop-down menu. The Confirm Remove page will display the transaction details and reported errors. Click Remove to confirm removal of the error.

Once you have reported all transaction errors for the quarter, press Submit Errors on the View Reported Errors page. After you press the Submit button, you must confirm the transaction errors (see Figure 6).

#### **Figure 6: Confirm Transaction Errors**

| MTS                                                                                                    |                                                                                             |                                                                                                    | Logg                                                                                   | ed in as: anajemec for RAP Inc. GEN EtOH (4670                                                  |
|----------------------------------------------------------------------------------------------------|---------------------------------------------------------------------------------------------|----------------------------------------------------------------------------------------------------|----------------------------------------------------------------------------------------|-------------------------------------------------------------------------------------------------|
| Organization                                                                                                    | d Transaction S<br>Submissions                                                              | Trades Reports                                                                                                    | RINS                                                                                   |                                                                                                 |
| EPA reserves the right<br>Please confirm your re<br>will no longer be able<br>Once confirmed - no<br>Transaction Errors | to bring enforcemen<br>ported transaction e<br>to add/edit transact<br>additional errors ma | nt actions for any violations, reg<br>errors. Note that after selecting<br>ion errors for this compliance pe<br><b>ay be submitted.</b><br>Displaying records 1 | lardless of filling a trar<br>Confirm EMTS will gen<br>rriod.<br>through 3 of 3 total. | isaction error report or taking remedial action.<br>erate your Transaction Error Report and you |
| Transaction                                                                                                    | ID 🗘                                                                                        | Transaction Type                                                                                                    | <b>÷</b>                                                                               | Submission Date                                                                                 |
|                                                                                                    |                                                                                             |                                                                                                    |                                                                                        |                                                                                                 |
| 20                                                                                                    | Ge                                                                                          | nerate                                                                                                    | 09/21/20:                                                                              | 10 9:25:26 AM EDT                                                                               |
| 20<br>21                                                                                                    | Ge                                                                                          | nerate<br>parate                                                                                                    | 09/21/201<br>09/21/201                                                                 | 10 9:25:26 AM EDT<br>10 9:25:42 AM EDT                                                          |

Once you confirm the transaction errors, EMTS will generate your organization's Transaction Error Report, and you will no longer be able to add or edit transaction errors for the compliance period. EMTS will generate the report within one business day of your confirmation. At that time, the Transaction Error Report will be available for you to download from the View Reports page (select View Reports under the Reports menu option). To download the Transaction Error Report, select Download Document in the "I want to..." drop-down menu. Note that if the "I want to..." column for the report says "No valid actions," the report is not yet available to be downloaded. When you select Download Document and press Go, you will see a window asking you to either open or save the ZIP file (see Figure 7). After you open the ZIP file, you will be able to access the PDF report.

#### Figure 7: Download Document Window

| Opening RIN Holdi                                              | ngs.zip                | × |  |  |
|----------------------------------------------------------------|------------------------|---|--|--|
| You have chosen to d                                           | pen                    |   |  |  |
| 📮 RIN Holdings                                                 | zip                    |   |  |  |
| which is a: Wir                                                | Zip File               |   |  |  |
| from: http://m                                                 | ts-app-stage.pqa.local |   |  |  |
| What should Firefox                                            | do with this file?     |   |  |  |
| Open with                                                      | WinZip (default)       |   |  |  |
| 🔵 <u>S</u> ave File                                            |                        |   |  |  |
| Do this <u>a</u> utomatically for files like this from now on. |                        |   |  |  |
|                                                                |                        |   |  |  |
|                                                                | OK Cancel              |   |  |  |

#### How do I manage my quarterly report subscriptions?

By default, all users are subscribed to each of the quarterly reports. Subscriptions are organization specific, so all submitters for an organization can download the reports. You can verify your subscriptions to the quarterly reports on the Manage Subscriptions page by selecting Manage Subscriptions under Reports on the EMTS main menu.

To change the subscription for a quarterly report, click the Go button in the "I want to..." column for the report. On the Manage Subscription page for that report, check or uncheck the "Subscribed" box (see Figure 8).

#### Figure 8: Manage Subscriptions Page

| EPA Moderat           | red Transaction System | n /                      | Logged in as: TutorialDe | Home   Contact Us   Help   Logout<br>emo for Demo Organization 1 (20)              |
|-----------------------|------------------------|--------------------------|--------------------------|------------------------------------------------------------------------------------|
| Organization          | Submissions Tr         | ades Reports             | RINs                     |                                                                                    |
| Manage Subscri        | ption                  |                          | -                        | Transaction Bin                                                                    |
| Modify and click Upd. | ate                    |                          | f                        | Your organization has 0<br>un-submitted<br>transactions in the<br>transaction bin. |
| Subscription Name:    | RFS2 EMTS RIN          | Generation Report        |                          |                                                                                    |
| Type:                 | Report                 |                          |                          |                                                                                    |
| Description:          | The quarterly RF       | S2 EMTS RIN Generation I | Report.                  |                                                                                    |
| Subscribed:           |                        |                          |                          |                                                                                    |
| * Frequency:          | Quarterly 💌            |                          |                          |                                                                                    |
| * Method:             | Download 💌             |                          |                          |                                                                                    |
| * Format:             | PDF 💌                  |                          |                          |                                                                                    |
| ' = Required Field    |                        |                          | <                        | Update                                                                             |

#### Which transactions are included in the quarterly reports?

The reports include transactions that were submitted and completed during the quarter. Thus, generate, buy, and sell transactions with a generation date or transaction date in one quarter and a submission date in another quarter will be included in the quarterly reports from the quarter that contains the submission date. Retire and separate transactions are always included in the report from the quarter during which they were submitted.

#### How do I submit quarterly reports?

You must submit your reports through the DC Fuels application, which is accessed through MyCDX. For more information, visit *http://www.epa.gov/otaq/regs/fuels/rfsforms.htm*. Quarterly reports are required to be submitted within two months of the end of the quarter.

## Appendix EMTS Quarterly Report Examples

## Renewable Fuel Standards Program OMB Control No. 2060 - 0640 RFS2 EMTS Activity Report (Assigned RINS)

Report Identifier: 42 Report Date: 09/21/2010 Report Year: 2010 Compliance Period: Q2

| Field No. | Data                          | Description                                                       | Total RINs |
|-----------|-------------------------------|-------------------------------------------------------------------|------------|
| 17        | RINs Owned Beg Qtr<br>Balance | Total number of RINs owned at the start of the compliance period. | 0          |
| 18        | RINs Bought                   | Total number of RINs purchased in the compliance period.          | 0          |
| 19        | RINs Sold                     | Total number of RINs sold in the compliance period.               | 10000      |
| 20        | RINs Retired                  | Total number of RINs retired in the compliance period.            | 800        |
| 22        | RINs Generated                | Total number of RINs generated in the compliance period.          | 46000      |
|           | RINs Separated                | Total number of RINs separated in the compliance period.          | 6500       |
| 21        | RINs Owned End Qtr<br>Balance | Total number of RINs owned at the end of the compliance period.   | 28700      |

## Renewable Fuel Standards Program OMB Control No. 2060 - 0640 RFS2 EMTS Activity Report (Separated RINS)

Report Identifier: 43 Report Date: 09/21/2010 Report Year: 2010 Compliance Period: Q2

| Field No. | Data                          | Description                                                       | Total RINs |
|-----------|-------------------------------|-------------------------------------------------------------------|------------|
| 17        | RINs Owned Beg Qtr<br>Balance | Total number of RINs owned at the start of the compliance period. | 0          |
| 18        | RINs Bought                   | Total number of RINs purchased in the compliance period.          | 0          |
| 19        | RINs Sold                     | Total number of RINs sold in the compliance period.               | 0          |
| 20        | RINs Retired                  | Total number of RINs retired in the compliance period.            | 1600       |
|           | RINs Separated                | Total number of RINs separated in the compliance period.          | 6500       |
| 21        | RINs Owned End Qtr<br>Balance | Total number of RINs owned at the end of the compliance period.   | 4900       |

## Renewable Fuel Standards Program OMB Control No. 2060 - 0640 RFS2 EMTS RIN Transaction Report (Buy, Sell, Separate, Retire)

Report Identifier: 41 Report Date: 09/21/2010 Report Year: 2010 Compliance Period: Q2

RIN Transactions for Q2 - 2010

**Buy Transactions** 

There are zero Buy Transactions to report for this quarter.

### Sell Transactions

| Transaction<br>Type | Transaction ID | Submission ID | CDX<br>Transaction ID                               | EMTS<br>Transaction<br>Date | Transaction<br>Date | Reason Code            | RIN Quantity | Batch Volume<br>(gallons) | Fuel (D-Code)         | Assignment<br>Code | RIN Year | Transaction<br>Partner      | PTD Number | Generate<br>Organization<br>ID | Generate<br>Facility ID | Batch Number |
|---------------------|----------------|---------------|-----------------------------------------------------|-----------------------------|---------------------|------------------------|--------------|---------------------------|-----------------------|--------------------|----------|-----------------------------|------------|--------------------------------|-------------------------|--------------|
| Sell                | 25             | 26            | WEB984a9524-<br>45fb-44a9-<br>a135-<br>54006be94d4f | 05/28/2010<br>10:04 AM      | 09/20/2010          | Standard Trade<br>(10) | 10000        | 10000                     | Renewable Fuel<br>(6) | 1                  | 2010     | RAP Inc.<br>Marketer (4673) |            |                                |                         |              |
|                     | Comment:       |               |                                                     |                             |                     |                        |              |                           |                       |                    |          |                             |            |                                |                         |              |

## Separate Transactions

| Transaction Type | Transaction ID | Submission ID | CDX Transaction<br>ID                         | EMTS<br>Transaction Date | Reason Code                                             | RIN Quantity | Batch Volume<br>(gallons) | Fuel (D-Code)         | Assignment<br>Code | RIN Year | Designated<br>Blender For | Generate<br>Organization ID | Generate Facility<br>ID | Batch Number |
|------------------|----------------|---------------|-----------------------------------------------|--------------------------|---------------------------------------------------------|--------------|---------------------------|-----------------------|--------------------|----------|---------------------------|-----------------------------|-------------------------|--------------|
| Separate         | 21             | 22            | _34981f92-c0a8-<br>2a5e-7614-<br>741471f1b40c | 05/21/2010 9:26<br>AM    | Blending to<br>produce a<br>transportation fuel<br>(20) | 6500         | 6500                      | Renewable Fuel<br>(6) | 1                  | 2010     |                           |                             |                         |              |
|                  | Comment:       |               |                                               |                          |                                                         |              |                           |                       |                    |          |                           |                             |                         |              |

### **Retire Transactions**

| Transaction<br>Type | Transaction ID | Submission ID | CDX<br>Transaction ID                             | EMTS<br>Transaction<br>Date | Reason Code            | RIN Quantity | Batch Volume<br>(gallons) | Fuel (D-Code)         | Assignment<br>Code | RIN Year | Generate<br>Organization<br>ID | Generate<br>Facility ID | Batch Number | Compliance<br>Year | Compliance<br>Level Code | Compliance<br>Facility ID |
|---------------------|----------------|---------------|---------------------------------------------------|-----------------------------|------------------------|--------------|---------------------------|-----------------------|--------------------|----------|--------------------------------|-------------------------|--------------|--------------------|--------------------------|---------------------------|
| Retire              | 22             | 23            | _349822b3-<br>c0a8-2a5e-<br>5a83-<br>e9b7de3c9e90 | 05/21/2010 9:26<br>AM       | Reported spill<br>(10) | 800          | 800                       | Renewable Fuel<br>(6) |                    | 1        | 2010                           |                         |              |                    |                          |                           |
|                     |                | Comment:      | test                                              |                             |                        |              | •                         |                       |                    |          |                                |                         |              |                    |                          |                           |

| Transaction<br>Type | Transaction ID | Submission ID | CDX<br>Transaction ID                               | EMTS<br>Transaction<br>Date | Reason Code                                                | RIN Quantity | Batch Volume<br>(gallons) | Fuel (D-Code)         | Assignment<br>Code | RIN Year | Generate<br>Organization<br>ID | Generate<br>Facility ID | Batch Number | Compliance<br>Year | Compliance<br>Level Code | Compliance<br>Facility ID |
|---------------------|----------------|---------------|-----------------------------------------------------|-----------------------------|------------------------------------------------------------|--------------|---------------------------|-----------------------|--------------------|----------|--------------------------------|-------------------------|--------------|--------------------|--------------------------|---------------------------|
| Retire              | 24             | 25            | WEB6fc3a61d-<br>a69e-449d-<br>9b1a-<br>628adfadf6a9 | 05/28/2010<br>10:04 AM      | Renewable fuel<br>used in an<br>ocean-going<br>vessel (40) | 1600         | 1600                      | Renewable Fuel<br>(6) |                    | 2        | 2010                           |                         |              |                    |                          |                           |
|                     |                | Comment:      |                                                     |                             |                                                            |              |                           |                       |                    |          |                                |                         |              |                    |                          |                           |

## Renewable Fuel Standards Program OMB Control No. 2060 - 0640 RFS2 EMTS RIN Generation Report

Report Identifier: 40 Report Date: 09/21/2010 Report Year: 2010 Compliance Period: Q2

#### RIN Batches Generated for Q2 - 2010

| Transaction<br>Type | Transaction<br>ID                               | Submission<br>ID | CDX<br>Transaction<br>ID                          | EMTS<br>Transaction<br>Date | Production<br>Date | RIN Quantity | Batch Volume<br>(gallons) | Fuel (D-Code)         | Fuel Category | Assignment<br>Code | RIN Year | EV | Process                                                                                       | Generate<br>Organization<br>ID | Generate<br>Facility ID | Import Facility<br>ID | Batch Number |
|---------------------|-------------------------------------------------|------------------|---------------------------------------------------|-----------------------------|--------------------|--------------|---------------------------|-----------------------|---------------|--------------------|----------|----|-----------------------------------------------------------------------------------------------|--------------------------------|-------------------------|-----------------------|--------------|
| Generate            | 20                                              | 21               | _349816a2-<br>c0a8-2a5e-<br>318a-<br>9216828b371d | 05/21/2010<br>9:26 AM       | 09/15/2010         | 30000        | 30000                     | Renewable<br>Fuel (6) | Ethanol (10)  | 1                  | 2010     |    | Dry Mill,<br>Biomass Fired<br>(Corn Oil<br>Fractionation,<br>Corn Oil<br>Extraction)<br>(560) | 4670                           | 46700                   |                       | test1        |
|                     | Comment:                                        |                  |                                                   |                             |                    |              |                           |                       |               |                    |          |    |                                                                                               |                                |                         |                       |              |
|                     | Feedstocks: Starch - Corn (10) 1 100 Cubic Feet |                  |                                                   |                             |                    |              |                           |                       |               |                    |          |    |                                                                                               |                                |                         |                       |              |

| Transaction<br>Type | Transaction<br>ID | Submission<br>ID | CDX<br>Transaction<br>ID                            | EMTS<br>Transaction<br>Date | Production<br>Date | RIN Quantity | Batch Volume<br>(gallons) | Fuel (D-Code)         | Fuel Category | Assignment<br>Code | RIN Year | EV | Process                                                                                       | Generate<br>Organization<br>ID | Generate<br>Facility ID | Import Facility<br>ID | Batch Number |
|---------------------|-------------------|------------------|-----------------------------------------------------|-----------------------------|--------------------|--------------|---------------------------|-----------------------|---------------|--------------------|----------|----|-----------------------------------------------------------------------------------------------|--------------------------------|-------------------------|-----------------------|--------------|
| Generate            | 23                | 24               | WEBc9728285<br>-fe0e-4d3f-<br>942c-<br>458efd111ca8 | 05/28/2010<br>10:04 AM      | 09/20/2010         | 16000        | 16000                     | Renewable<br>Fuel (6) | Ethanol (10)  | 1                  | 2010     |    | Dry Mill,<br>Biomass Fired<br>(Corn Oil<br>Fractionation,<br>Corn Oil<br>Extraction)<br>(560) | 4670                           | 46700                   |                       | 36251        |
|                     | Comment:          |                  |                                                     |                             |                    |              |                           |                       |               |                    |          |    |                                                                                               |                                |                         |                       |              |
|                     | Feedstocks:       | Starch - Corn (  | 10) 1 100 Cubic                                     | Feet                        |                    |              |                           |                       |               |                    |          |    |                                                                                               |                                |                         |                       |              |

## Renewable Fuel Standards Program OMB Control No. 2060 - 0640 RFS2 EMTS Transaction Error Report

Report Identifier: 20 Report Date: 09/21/2010 Report Year: 2010 Compliance Period: Q2

#### Transactions Errors for Q2 - 2010

| Transaction ID | Transaction Type | Submission ID | CDX Transaction<br>ID                           | EMTS Transaction<br>Date | RIN Quantity | Fuel (D-Code)      | Fuel Category | Assignment Code | RIN Year | Transaction<br>Partner | User Login | Discrepancy<br>Explanation | Document<br>Information |
|----------------|------------------|---------------|-------------------------------------------------|--------------------------|--------------|--------------------|---------------|-----------------|----------|------------------------|------------|----------------------------|-------------------------|
| 20             | Generate         | 21            | WEB60a5ab2a-<br>26b1-4b8d-b196-<br>32ddd6088d92 | 05/21/2010 9:26<br>AM    | 30000        | Renewable Fuel (6) | Ethanol (10)  | 1               | 2010     |                        | Ana Jemec  | test error                 | 1                       |
| 21             | Separate         | 22            | WEBebbe8ee8-<br>3b5c-4934-8130-<br>a286b407e67a | 05/21/2010 9:26<br>AM    | 6500         | Renewable Fuel (6) |               | 1               | 2010     |                        | Ana Jemec  | test error                 | 2                       |
| 22             | Retire           | 23            | WEB2361de2f-<br>b0d2-49d8-ad2e-<br>b61ce11baf2c | 05/21/2010 9:26<br>AM    | 800          | Renewable Fuel (6) |               | 1               | 2010     |                        | Ana Jemec  | test error                 | 3                       |